# CUNY FIRST SCHEDULE BUILDER

## LOGIN INTO CUNY FIRST

- First go to www.cuny.edu
  - Click Login on the upper right corner
  - Click "CUNY First" from the drop-down menu

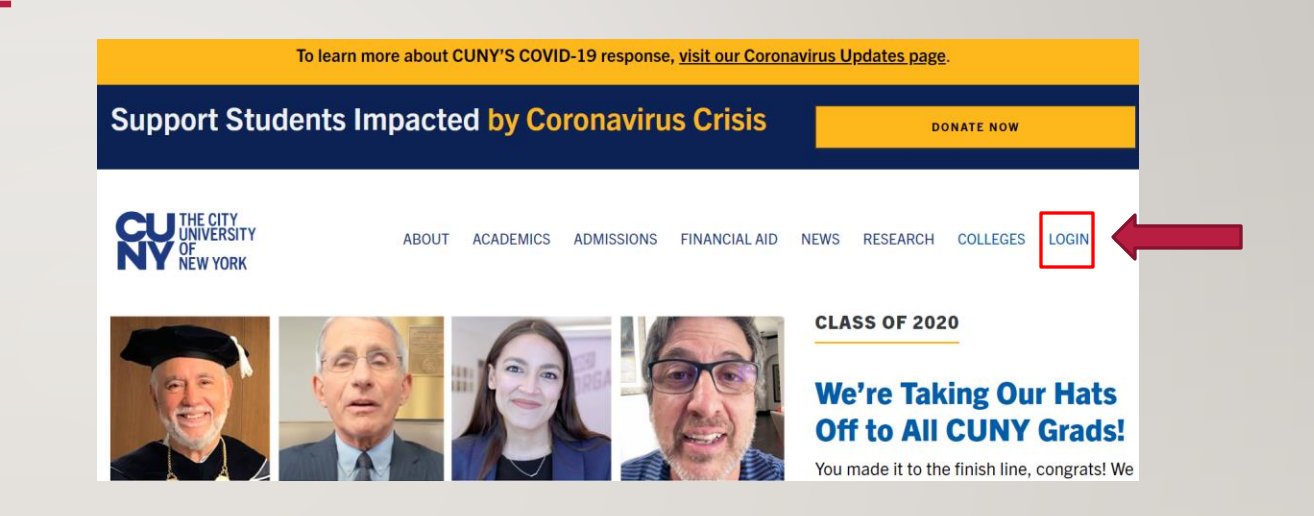

### LOGIN TO CUNY FIRST

- Once in www.cuny.edu, login using your CUNY credentials.
- Username:
  - FirstName.LastName##@login.cuny.edu
  - ## = Last 2 digits of your EMPID
- Password: CUNY first password

| THE CITY<br>INVERSITY<br>New YORK |                                                                                                    |
|-----------------------------------|----------------------------------------------------------------------------------------------------|
|                                   | <b>CUNY</b> Login                                                                                               |
|                                   | Log in with your <u>CUNY Login credentials</u><br>If you do not have a CUNYfirst account, see the <u>FAQs</u> . |
|                                   | Username                                                                                                    |
|                                   | @login.cuny.edu                                                                                                 |
|                                   | Password                                                                                                    |
|                                   | Log in                                                                                                    |
|                                   |                                                                                                    |
|                                   | New User   Forgot Username   Forgot Password   Manage your Account                                              |
|                                   |                                                                                                    |

#### LAUNCH STUDENT CENTER

 Once on the CUNY First homepage click on "Student Center."

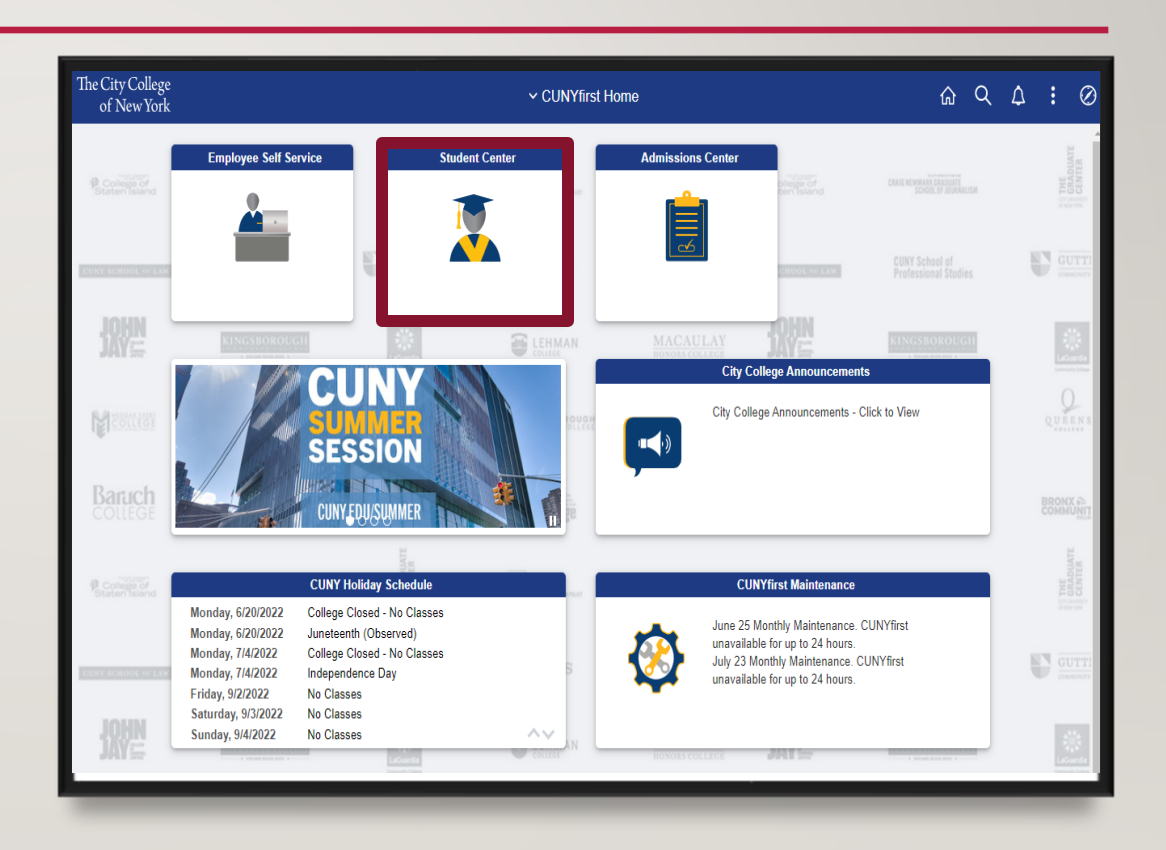

#### LAUNCH SCHEDULE BUILDER

• While on the Student Center page click on "Schedule Builder."

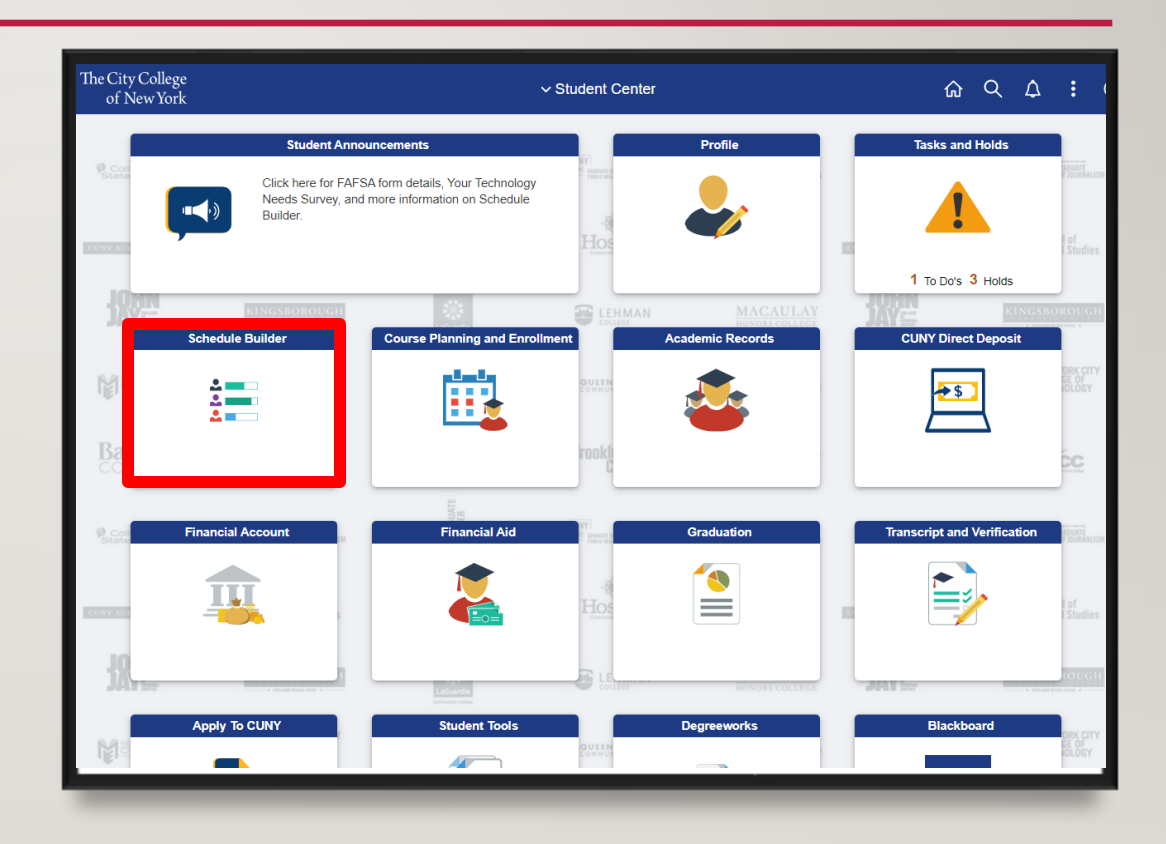

#### NAVIGATING SCHEDULE BUILDER

- On the right side you are given the semesters available for enrollment.
- Select the semester you wish to enroll in by clicking on the term name.
  - Note: If you have an existing hold, the schedule builder page will notify you of the hold.

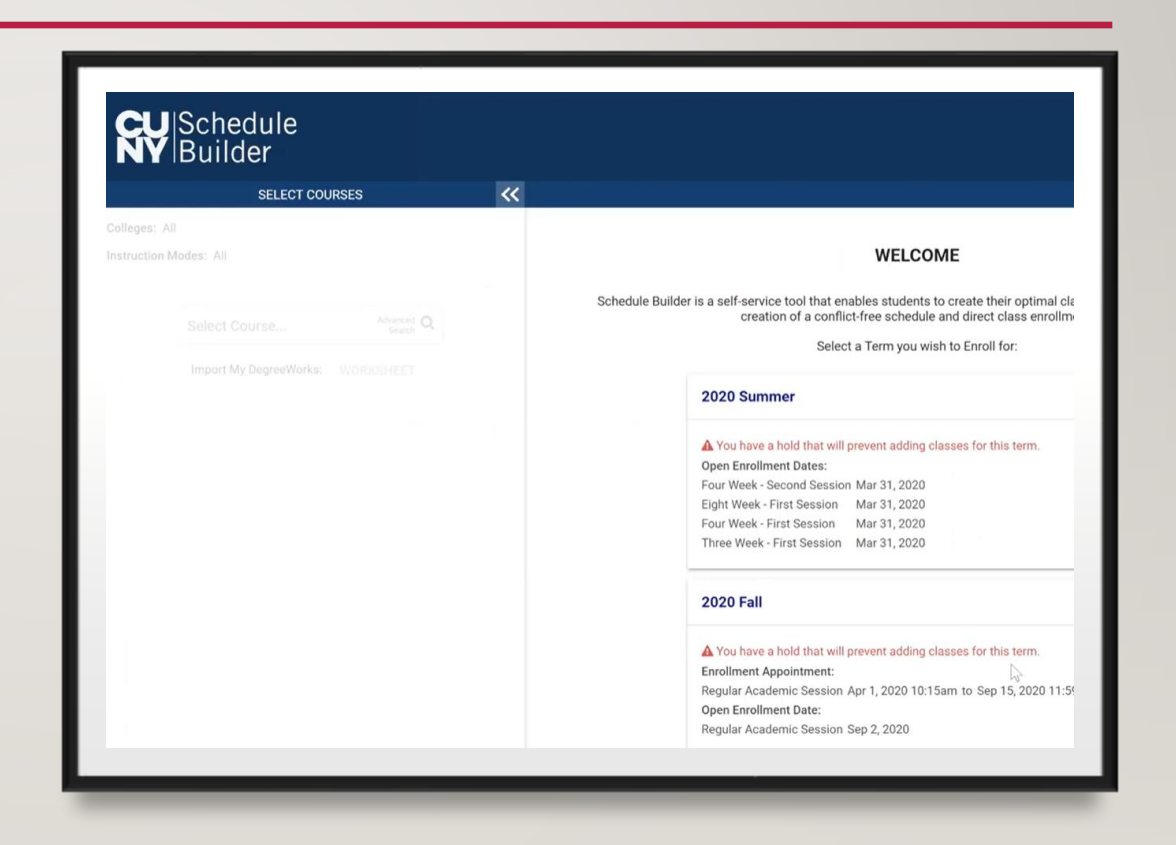

#### HOLDS

- Click on "Task and Holds" on the Student Center homepage. Then click on "Holds" to see the current holds on your account.
- Holds prevent Students from registering, due to not meeting certain requirements. Here are some examples
  - Advisement Required reach out to your department of major to request advisement
  - SEEK Counselor STOP reach out to your SEEK counselor to request an appointment.

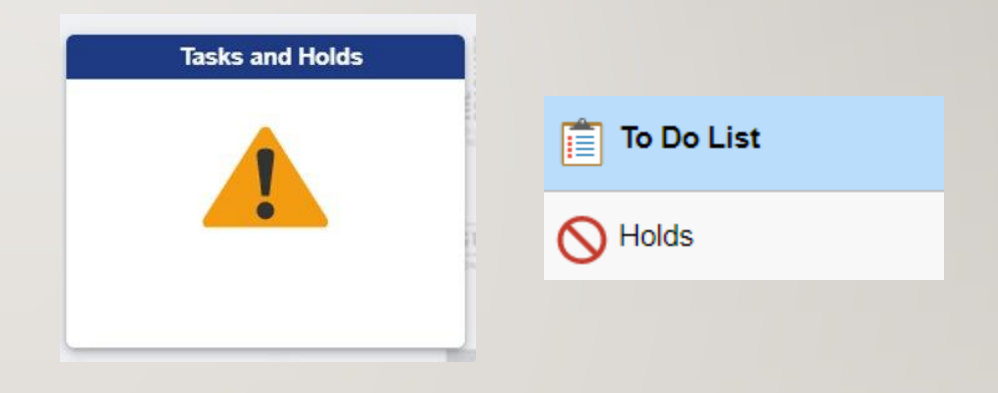

#### SCHEDULE BUILDER

- For incoming freshmen, there will be a sample recommended schedule for you, click on the sample plan.
- The recommended classes will show up on the left, and the schedule results will show up on the right.

| Ň                                     | Builder                                                               | Altair Sah            |   |    |               |                                       |   |                   |                                       |     |                   |              |
|---------------------------------------|-----------------------------------------------------------------------|-----------------------|---|----|---------------|---------------------------------------|---|-------------------|---------------------------------------|-----|-------------------|--------------|
| SELECT COURSES  City College = (1/25) |                                                                       |                       |   |    |               |                                       |   |                   |                                       |     |                   |              |
| instru                                | istruction Modes: All                                                 |                       |   |    | Class Details |                                       |   | - TIPS            | RESULT A OF 74                        |     |                   | FILTERS      |
|                                       |                                                                       |                       |   |    |               |                                       |   | K <               |                                       |     | х                 |              |
| Select Course Advanced Q              |                                                                       |                       |   |    |               | Mon<br>Aug 31                         |   | Tue<br>Sep 1      | Wed<br>Sep 2                          |     | Thu<br>Sep 3      | Fri<br>Sep 4 |
| Import My DegreeWorks: WORKSHEET      |                                                                       |                       |   |    | 9 am          |                                       |   |                   |                                       |     |                   |              |
| _                                     | Frome Individual & Society Required                                   |                       |   |    | 10 am         | FIQWS 10008<br>LEC                    |   |                   | FIQWS 10008                           |     |                   |              |
|                                       | 10008 City College S7909-LEC S                                        |                       | ~ |    | 11 am         | Aug 26 K Dec 20                       |   | US50 10100        | NSS 10108                             |     | USSO 10100        |              |
| -                                     | Composition of Individual & Society                                   | C or 5                |   |    | 12pm          |                                       | 2 | Aug 26 - Dec 20   | Aug 26 - 19c 2                        | • • | Aug 26 - Dec 20   |              |
| ~                                     | FIQWS City College Required<br>10108 30518-LEC or 30523-LEC6-LEC or 5 |                       |   | `  | 1 pm          | FIQW5 10108<br>LEC<br>Aug 25 - Dec 20 | 3 |                   | FIQWS 10108<br>LEC<br>Aug 26 - Dec 20 | . 3 |                   |              |
|                                       | a a a a a a a a a a a a a a a a a a a                                 | -                     |   |    | 2 pm          |                                       |   | SPCH 11100<br>LEC |                                       |     | SPCH 11100<br>LEC |              |
|                                       | NSS City College Required                                             | 8                     | ~ |    | 3 pm          |                                       |   | wed 56 - Dec 50   |                                       |     | and se - nec so   |              |
|                                       | Development of the U.S. and its Decole                                | Ŧ                     |   | -1 | 4 pm          |                                       |   |                   |                                       |     |                   |              |
|                                       | USSO<br>10100 City College Recommended<br>Try all classes (22)        |                       | ~ |    | 5pm           |                                       |   |                   |                                       |     |                   |              |
|                                       | Equindations of Sneech                                                | Foundations of Speech |   |    | 7 pm          |                                       |   |                   |                                       |     |                   |              |
|                                       | SPCH Communication                                                    | Û                     | ~ |    | 8 pm          |                                       |   |                   |                                       |     |                   |              |
|                                       | Try all classes (25)                                                  | hadd                  |   |    |               |                                       |   |                   |                                       |     |                   |              |

#### SCHEDULE BUILDER

- In "Instruction Modes" on the left, you can select to filter classes by In Person, Online, or Hybrid.
- For scheduling, it is recommended not to have all your classes take place over only one or two days per week
- If desired, you can have a sizable gap between two classes to make room for tutoring

| R                     | ₩<br>B                                            | chedule<br>luilder                                     |                        |      |      | Altair Sal |                                       |                   |                 |    |                                     |                   |                 |              |  |
|-----------------------|---------------------------------------------------|--------------------------------------------------------|------------------------|------|------|------------|---------------------------------------|-------------------|-----------------|----|-------------------------------------|-------------------|-----------------|--------------|--|
|                       |                                                   | SELECT COURSE                                          | s                      |      | ~    |            |                                       |                   |                 | sc | HEDULE RESUL                        | .TS               |                 |              |  |
| City College × (1/25) |                                                   |                                                        | Class Details          |      |      | 6 TIPS     |                                       | Sort by: Sele     | ct              |    | FILTERS                             |                   |                 |              |  |
| stru<br>Ir            | ction Mode<br>Person                              | es: All 🗹 Online                                       |                        |      |      |            |                                       |                   | к               | <  | RESULT<br>14 OF 74                  | >                 | К               |              |  |
| G                     | yond                                              | SELECT ALL                                             | SELECT NONE            | CLOS | ε    |            | Mon<br>Aug 31                         |                   | Tue<br>Sep 1    |    | Wed<br>Sep 2                        |                   | Thu<br>Sep 3    | Fri<br>Sep 4 |  |
|                       |                                                   |                                                        |                        |      |      | 8 am       |                                       |                   |                 |    |                                     |                   |                 |              |  |
|                       | s                                                 | elect Course                                           | Advanced Q<br>Search Q |      |      | 10 am      | FIQWS 10008<br>LEC                    |                   |                 |    | FIQWS 1000<br>LEC<br>Aut 36 - Dec 2 | 6<br>10 <b>3</b>  |                 |              |  |
|                       | 1                                                 | mport My DegreeWorks: W                                | ORKSHEET               |      |      | 11 am      |                                       |                   | USSO 10100      | -í | NSS 10108                           |                   | USSO 10100      |              |  |
|                       | FLOWE                                             | Individual & Society Requ                              | uired                  |      |      | 12.pm      |                                       | -                 | Aug 26 - Dec 20 |    | Aug 26 - Dec 2                      | 10 <b>3</b>       | Aug 26 - Dec 20 |              |  |
| 1                     | 10008                                             | City College<br>57909-LEC                              | <b>a</b>               | i v  |      | 1 pm       | FIQWS 10108<br>LEC<br>Aug 26 + Dec 20 | 3                 |                 |    | Aug 26 - Dec 3                      |                   |                 |              |  |
| _1                    | Composition of Individua                          | & Society                                              |                        |      | 2 pm |            |                                       | SPCH 11100<br>LEC |                 |    |                                     | SPCH 11100<br>LEC |                 |              |  |
| 4                     | FIQWS 10108                                       | City College Required<br>30518-LEC or 30523-LEC        | .6-LEC or 5            | A 8  | `    | 3 pm       |                                       |                   | Aug 26 - Dec 20 |    |                                     | -                 | Aug 26 - Dec 20 |              |  |
|                       | _                                                 | <u>a</u> •                                             |                        |      |      | 4 pm       |                                       |                   |                 |    |                                     |                   |                 |              |  |
|                       | NSS New Freshman Seminar<br>City College Reguired |                                                        | i v                    |      | 5 pm |            |                                       |                   |                 |    |                                     |                   |                 |              |  |
|                       | 10108                                             | 58631-LEC 🔷 🔒                                          |                        | -    |      | 6 pm       |                                       |                   |                 |    |                                     |                   |                 |              |  |
|                       | USSO                                              | Development of the U.S. an<br>City College Recommender | d its People           | ÷ v  |      | 7 pm       |                                       |                   |                 |    |                                     |                   |                 |              |  |
|                       | 10100                                             | Try all classes (22)                                   | -                      | •    |      | 8 pm       |                                       |                   |                 |    |                                     |                   |                 |              |  |
|                       | Foundations of Speech                             |                                                        |                        |      |      |            |                                       |                   |                 |    |                                     |                   |                 |              |  |

# THANK YOU!